## How to Search Existing GW2/Determination Letters Using Search Function

| To search<br>select "All                                                 | ch all existing GW2/Determination Letters<br>All Applications" under the <b>Search</b> heading |                                                        |                        |              |                                 |                              |                                                                      |              |                | Select <b>County</b> of interest and select "Issued"<br>using the <b>Application Status</b> drop down menu bar |                                                                    |                                             |             |                                                                                                    |                    |  |  |
|--------------------------------------------------------------------------|------------------------------------------------------------------------------------------------|--------------------------------------------------------|------------------------|--------------|---------------------------------|------------------------------|----------------------------------------------------------------------|--------------|----------------|----------------------------------------------------------------------------------------------------|--------------------------------------------------------------------|---------------------------------------------|-------------|----------------------------------------------------------------------------------------------------|--------------------|--|--|
| lenu                                                                     | •                                                                                              | Groundw                                                | ater Applic            | ation : GW   | /-1                             |                              |                                                                      |              |                |                                                                                                    |                                                                    |                                             |             |                                                                                                    |                    |  |  |
| p Home                                                                   |                                                                                                |                                                        |                        |              |                                 |                              |                                                                      | S            | earch Applica  | tions                                                                                                    |                                                                    |                                             |             |                                                                                                    |                    |  |  |
| RRC Online                                                               |                                                                                                | GAU<br>Number                                          |                        |              | Trace<br>Number                 |                              | Application<br>Status                                                | Select       | Status 👻       | Operator<br>Name                                                                                               |                                                                    | Submitter<br>Name                           |             |                                                                                                    | Operator<br>Number |  |  |
| Workflow Queues                                                          |                                                                                                | County Select One                                      |                        | e Lease Name |                                 |                              | Lease Number                                                         |              |                | Well<br>Number                                                                                                 |                                                                    | API<br>Number                               |             | Survey<br>Name                                                                                                    |                    |  |  |
| Administrative<br>Geologist<br>Search<br>All Applications<br>Application |                                                                                                | Abstract<br>Number<br>League<br>Submitted<br>Date From |                        |              | Block<br>Labor<br>To            |                              | Township<br>Porcion<br>Determination<br>Letter - Date<br>Issued From |              |                | Section<br>Share<br>To                                                                                         |                                                                    | Tract<br>SC<br>Number<br>Rig On<br>Location |             |                                                                                                    | Lot                |  |  |
| New Application                                                          |                                                                                                | Search                                                 | Clear Searc            | h Click th   | e <mark>Clear S</mark> earch bu | itton to clear the search cr | iteria and results.                                                  |              |                |                                                                                                    |                                                                    |                                             |             |                                                                                                    |                    |  |  |
| Help                                                                     |                                                                                                |                                                        |                        |              |                                 |                              |                                                                      |              |                |                                                                                                    | Company and Company and Company                                    |                                             |             |                                                                                                    |                    |  |  |
| User Guide                                                               |                                                                                                | No results fo                                          | GAI<br>und for search. | J Number     | Date Submitted<br>≎             | Application Status           | Showing 0-0 ou                                                       | t of 0 appli | cations Copera | tor Number                                                                                                    | 10 ✓ Excel C:<br>County ≎<br>Lease Na<br>10 ✓ Excel C:<br>County ≎ | <u>sv</u><br>me ◆ M<br>SV                   | /ell Number | API Numbe     API Numbe     API NUMBE     API NUMBE     API NUM | sr ≎ Survey Name   |  |  |

Tip: Enter data into a single field, e.g., Abstract Number, or try additional searches with other fields or combinations. Useful search fields include Lease Name, Section, Survey Name, Lease Number, API Number etc.

Note: Entering more search criteria into multiple search fields will return fewer results for location/area of interest and conversely entering less search criteria will return more search results for the location/area of interest.

## Example Using Abstract Number 2210 (A-2210) of Andrews County

| Menu 🚺                                                                                                    | Groundwater Application : GW-1                                                          |                                                                                                    |                |                    |                      |                                                                                                    |                      |       |          |                                                                            |               |                                             |                       |               |
|----------------------------------------------------------------------------------------------------|-----------------------------------------------------------------------------------------|----------------------------------------------------------------------------------------------------|----------------|--------------------|----------------------|----------------------------------------------------------------------------------------------------|----------------------|-------|----------|----------------------------------------------------------------------------|---------------|---------------------------------------------|-----------------------|---------------|
| \$ Home                                                                                                    | Search Applications                                                                     |                                                                                                    |                |                    |                      |                                                                                                    |                      |       |          |                                                                            |               |                                             |                       |               |
| <ul> <li>RRC Online</li> <li>GW-1 Home</li> <li>Workflow Queues</li> <li>Administrative</li> <li>Geologist</li> <li>Search</li> <li>All Applications</li> <li>Application</li> <li>New Application</li> </ul> | GAU<br>Number<br>County AN<br>Abstract<br>Number 22<br>League<br>Submitted<br>Date From | ber Trace<br>Number<br>Lease<br>Name<br>Block<br>UNUE<br>UNUE<br>Labor<br>To<br>To<br>Clear Search Click the Clear Search button to clear the search |                |                    |                      | Select Status Operato<br>Name<br>Select Status / ell<br>umbe<br>Admin Approved ection<br>Admin Returned<br>Draft<br>Geologist Returned<br>V Issued<br>Resubmitted to Admin<br>Resubmitted to Geologist<br>Submitted |                      |       |          | Submi<br>Name<br>API<br>Numbo<br>Tract<br>SC<br>Numbo<br>Rig Or<br>Locatio | er            | Operator<br>Number<br>Survey<br>Name<br>Lot |                       |               |
| ? Help                                                                                                    |                                                                                         |                                                                                                    |                |                    |                      |                                                                                                    |                      |       |          |                                                                            |               |                                             |                       |               |
| y User Guide                                                                                                    |                                                                                         | GAU Number                                                                                                    | Date Submitted | Application Status | Submitter Name       | Operator Name                                                                                                    | Operator N           | umber | County ᅌ | Lease Name 💠                                                               | Well Number ᅌ | API Number ᅌ                                | Survey Name ᅌ         | Date Issued 🗘 |
|                                                                                                    |                                                                                         | 307486                                                                                                    | 2021-06-02     | Issued             | Rebecca Greer        | FDL OPERATING,<br>LLC                                                                                                    | 263924               |       | ANDREWS  | ANITA                                                                      | 4             | 00332463                                    | PSL                   | 2021-06-03    |
|                                                                                                    | 🖉 Actions                                                                               | 299985                                                                                                    | 2021-03-19     | Issued             | Rebecca Greer        | FDL OPERATING,<br>LLC                                                                                                    | 2639 <mark>24</mark> |       | ANDREWS  | ANITA                                                                      | 4             | 00332463                                    | PSL                   | 2021-03-23    |
|                                                                                                    | Actions                                                                                 | 5565                                                                                                    | 2015-04-29     | Issued             | Joyce Williams       | SHERIDAN<br>PRODUCTION<br>COMPANY, LLC                                                                                                    | 775854               |       | ANDREWS  | ANITA                                                                      | 4             | 00332463                                    | PSL/THORNBERRY<br>M A | 2015-05-13    |
|                                                                                                    | ₽ Actions                                                                               | 5439                                                                                                    | 2015-04-29     | Issued             | Joyce Williams       | SHERIDAN<br>PRODUCTION<br>COMPANY, LLC                                                                                                    | 775854               |       | ANDREWS  | THORNBERRY<br>7                                                            | 5             | 00339770                                    | PSL/THORNBERRY        | 2015-05-06    |
|                                                                                                    |                                                                                         |                                                                                                    |                |                    | Showing 1-4 out of 4 | applications                                                                                                    | 4 <4 1               | 65    | 10 🗸     | Excel                                                                      |               |                                             |                       |               |

Search results using Andrews (County), 2210 (Abstract Number), Issued (Application Status)